## Importere epost til sak i Elements via Dra og Slipp

Det er anbefalt at man har tilgang til to skjermar for å kunne bruke «Dra og Slipp» metoden ved import av epost til Elements. Om du kun har tilgang til ein skjerm, anbefaler eg at du bruker Outlookplugin metoden. For å importere eposten til Elements, må du først søke opp saka du ønskjer å importere eposten til. Om det ikkje finnest sak frå før, må du opprette saka først. Du kan både importere eposter du har motteke og epostar du har sendt. Om det er mykje epost korrespondanse fram og tilbake ei sak, holdar det med å importere den siste eposten i korrespondansen.

Gjør følgjande:

1. Søk opp saka eller opprett ei ny sak i Elements. Ha Elements opp i ein av skjermane.

| C      Aspectation (Sejord k      C      Aspectation (Sejord k      C      C     C | DepClementiSL(rm/SLUORD, PRODHus/case/3523/registry5                                                 | tries/11071/view/documents/16  | 757/preview                           |                                                                                                    |
|----------------------------------------------------------------------------------------------------|----------------------------------------------------------------------------------------------------|--------------------------------|---------------------------------------|----------------------------------------------------------------------------------------------------|
| Q Sek ≧ Rapporter ≚ Importer<br>Q Saksbehandlar                                                                                                    | Journalpost   Journalpost   Journalpost                                                              | Merknader (0) Lenker (0) Fakti | ira (0)<br>Sortert etter • Vis alle • | Publiser:                                                                                                    |
| Oppgaver     Mine søk     Standard søk                                                                                                    | 4 Ekspempel saksframlegg i Elements<br>Saksframlegg/instilling                                       | 06.04 2022                     | 🖍 Rediger 👗 📃                         | Ekspempel saksframlegg i Elements     Saksbehandler     Mikko Andree Ayala (RAD)                                                                         |
| Saksmapper<br>Journalposter<br><sup>20</sup> Avansert søk                                                                                                    | Eksempel internt notat utan oppfølging i Element<br>Internt notat utan oppfølging til                | \$<br>05.04.2022               | 1 Mikko Andree Aijala                 | Bidrard (Politisk cald), Samfunnsutval (Referat sak)     Dokumenter (1) Merknader Lenker Vedtak     Mig Ekspempel saksframlegg i Elements - Ø Tilknytt - |
|                                                                                                    | Eksempel internt notat med oppfølging i Element<br>Internt notat med oppfølging til Camilla Flatland | 5<br>05.04.2022                | 🏴 📃<br>1 Mikko Andree Ajala           | Forhåndsvisning av dokument                                                                                                    |
|                                                                                                    | Eksempel ugdande brev I Banens     - Ugdande brev II Miko Andree Ajala                               | 03.04.2022                     | ▲ Mikko Andree Äşillä                 | Seljord kommune                                                                                                    |
|                                                                                                    |                                                                                                    |                                |                                       | Ekspempel saksframlegg i Elements<br>Utval                                                                                                    |

2. Start 3-Outlook eller 3-Outlook365 via Aspit Driftsenter.

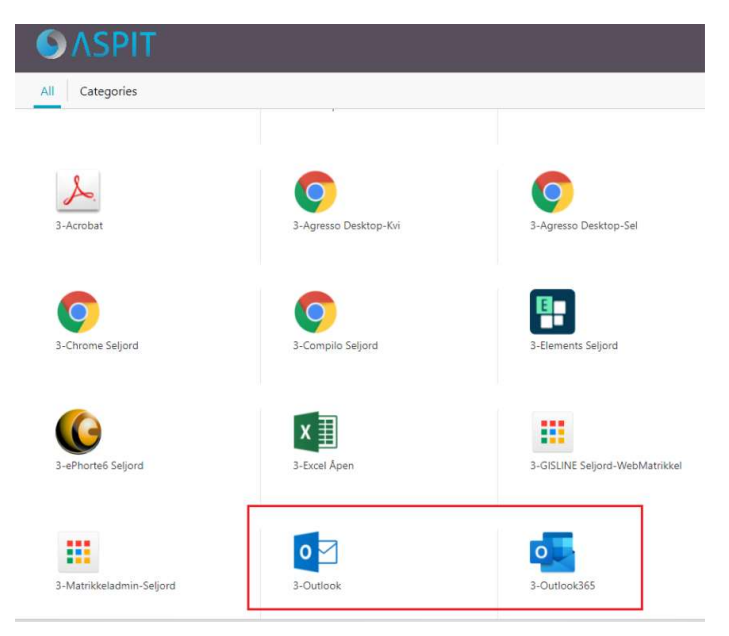

3. Sett Outlook opp på mottsatt skjerm.

| kakos - mákos njakofisej ordisom munoze - Oudook             |                                                                           |                                                                                                    | 😰 Beneris-Sejent Instaligen 2 x 🔸  |                                                                                                    |                                                                                                    |  |  |  |  |
|--------------------------------------------------------------|---------------------------------------------------------------------------|----------------------------------------------------------------------------------------------------|------------------------------------|----------------------------------------------------------------------------------------------------|----------------------------------------------------------------------------------------------------|--|--|--|--|
| R Hare Seed og motta                                         | Mappe Visning 🖓 Fortall meg hva da vil sjøre                              | <u> </u>                                                                                                    | ← → C 🔒 3-asp-eph03.aspsente       | r#s/ElementsSEL/m/SELJORD_F90D#nev=/cases/3523/registryEntries/11071/riew/documents/18757/          | preview                                                                                                    |  |  |  |  |
| Carrotter                                                    | X Q Q G EMer Mere                                                         | record V falles 👔 🕍 💼 🗊 🗁 📗 🏲 Statistication 🥚 👊 📎 🔎                                                         | 12 DSA-CIN (Rejord K               |                                                                                                    |                                                                                                    |  |  |  |  |
| Ny e- Nye<br>pozt elsensezer - Signa Seppelpert -<br>Ny Sign | let Son Son Videncerd (Mer-                                               | eg det Y Oppentey Y Pet Tegler Ovelote Uden/ Kingenier Telg<br>Norther See See See See See See See See See S | 🔳 🏪 Elements                       |                                                                                                    |                                                                                                    |  |  |  |  |
| 10 S                                                         |                                                                           |                                                                                                    | 🙀 Mikko Andree Ayala 🗸             | EDashboard ONysak Q.Mme saker under arbeid × EDsempel saki Dements ×                                |                                                                                                    |  |  |  |  |
| +Favorither 4                                                | Sati i Gjeldende podkalis (Chi+E) 🖉 🔸                                     | Galver Salvertiate Galvieneed                                                                                |                                    | 2022/817: Eksempel sak i Elements                                                                   |                                                                                                    |  |  |  |  |
| Instals 1                                                    | Alle Ulest Etter Dato * Nymt 4                                            | Mikto: Aljala <foraljala@hstmail.com> Hiko Avdew Apik</foraljala@hstmail.com>                                | nengakia Q                         | 🖉 Sak 🚥 🍇 Mikko Andree Aşala (180) 🖿 Sak Reservent                                                  |                                                                                                    |  |  |  |  |
| Sixtbide elementer                                           | + 10ay                                                                    | ticsempel på Import av epost via "Dia og Silpp"                                                              | 1 9,500 Bitopporter & Importer 4 / | Journalposter (4) Dokumenter (4) Sakofut (2) Sakoparter (2) Merknader (2) Lanker (2) Fakozra (2)    |                                                                                                    |  |  |  |  |
| 4 Innbola 1                                                  | Milder Aljala<br>Homept på import av epo 1239<br>Dette er et eksempet Met | Dette er et eksempel                                                                                         | Q Saksterandar v                   | Ojeumalpost -                                                                                       | Sortert etter - Vis alle - 🖬 Aubisert                                                                                                    |  |  |  |  |
| Alton<br>Altor<br>Altophin                                   | Kristin Aamot<br>SV: Problemer wed A logge                                | 26.6                                                                                                    | Nincisk     V     Savierius        | A Bopengel salsfamlogg i Demens<br>salsfamlogg twosting 0x.01.2222                                  | A     A     A  A     A     A |  |  |  |  |
| Minutine<br>Inductor                                         | Merete Trangsrud<br>Fesie 2022 08:38<br>Hist. For 2022 probjer og         | Miko                                                                                                    | Salamapper<br>Journalposter        | Exsempel incent notat utan oppfølging i Elements     Intern notat utan oppfølging ti     OS 04.2022 | Behandinger     Didrenkid (Politisk sak); Samfannsutval     Mikto Antree Ajala     Dokumenter (1) Merkhader Lenker                                                                                                    |  |  |  |  |
| CH<br>Devens<br>dPtorted                                     | Merete Trangsrud P<br>VS: Fellewiding 08:27<br>Hel. Her er meldings som   |                                                                                                    | 💕 Avansertsek 🗸 🗸                  | Exempel internt notat med popleting ( Benents                                                       | Coperpet salationing (Deneror *     Fordeducing av downers                                                                                                    |  |  |  |  |
| Faltura/agenza<br>Ganle d'hote<br>Technolish                 | Aspit Suppor: Es<br>RE TV Henerits System Col. 08.12                      | Skjerm 1.                                                                                                    |                                    |                                                                                                    | L Ukko Andrez Ajola                                                                                                    |  |  |  |  |
| Yizva adioljene YSA<br>Kladd                                 | Camilla Flatlend<br>Svi heyvis nes<br>Kan du cende neg                    |                                                                                                    | 1                                  | Copplands over cit Milling Andrew Ajala     Ol 04.2022                                              | ± Mako Anorea Agasa Seljo                                                                                                    |  |  |  |  |
| Sondta elevanter<br>Slettede elevanter                       | Ingunn Haugland III<br>Foreiagig Kellegging av e                          |                                                                                                    |                                    |                                                                                                    |                                                                                                    |  |  |  |  |
| Arkey                                                        | * t går                                                                   |                                                                                                    |                                    |                                                                                                    | •                                                                                                    |  |  |  |  |

4. Trykk på eposten med venstre museknapp, holde inne venstre museknapp mens du fører eposten over til rett sak i Elements (frå skjerm 1 til skjerm 2). Når du fører eposten over til Elements, vil du få val om å sleppe den i følgjande boksar med type Utgåande, Inngåande, Internt notat (N og X). Det er viktig at du holdar eposten til du har ført den til riktig boks før du slepper.

| Mikko Andree Äijälä<br>saksbehandler - radmannen | ٠   | E Dashboard ONY: | ak Q Mine saker under arbeid X | Eksempel sak i Elements | ¢                                                                                          |             |               |                                |
|--------------------------------------------------|-----|------------------|--------------------------------|-------------------------|--------------------------------------------------------------------------------------------|-------------|---------------|--------------------------------|
| lurtigsæk id                                     | Q   |                  |                                |                         |                                                                                            |             |               |                                |
| 🔍 Søk 🖹 Rapporter 🗶 Importer                     | • # |                  |                                |                         |                                                                                            |             |               |                                |
| Q Saksbehandlar                                  | ~   |                  |                                |                         |                                                                                            |             |               |                                |
| Oppgåver                                         | ~   |                  |                                |                         |                                                                                            |             |               |                                |
| Mine søk                                         | ~   |                  |                                |                         |                                                                                            |             |               |                                |
| Q Standard sek                                   | ^   |                  |                                |                         |                                                                                            |             |               |                                |
| Saksmapper<br>Journalposter                      |     |                  |                                |                         |                                                                                            |             |               |                                |
| Avansert søk                                     | ~   |                  | -                              | lipp fil for å opprette |                                                                                            |             |               |                                |
|                                                  | 0   | D.               |                                | <b>←</b><br>Urgående    | Mitten Angle<br>Televerser J for Televerser Pro-<br>Dette er et et august Min<br>Inngående | ≥<br>1259 × | Internt notat | Internt notat<br>sten scinning |

<u>NB!</u> Det er viktig at du veljar riktig type, det vil si at motteken epost frå ekstern avsendar skal importerast som inngåande epost. Det same gjeld for sendt epost til ekstern mottakar. Eposter du har motteke/sendt internt skal importerast til Elements som internt notat (N eller X).

5. Etter at du har sleppet eposten i riktig type må den lagres før den blir arkivert på sak. Du kan enten trykke på Lagre eller Lagre og lukk. Om du har behov for å endre tittel, avsendar/mottakar etc., vel Lagre knappen. Om du ikkje har behov for å gjøre endringar vel Lagre og lukk.

| urnalposter (4) Dokumenter (4) Saksflyt (0) Saksparter (0) Merkna                                                                        | ader (0) Lenker (0) Fal                 | dura (0)                   |                                             |                              |                                              | -                       |
|----------------------------------------------------------------------------------------------------|-----------------------------------------|----------------------------|---------------------------------------------|------------------------------|----------------------------------------------|-------------------------|
| Journalpost -                                                                                                    |                                         | Sortert etter 🗸 Vis alle 🗸 | ±Inngåande brev ZPublis                     | ert                          |                                              | Avbryt He Lagre og lukk |
| Ekspempel saksframlegg i Elements<br>Saksframlegg/instilling                                                                             | 06.04.2022                              | 👗 🗌                        | Eksempel på import a                        | av epost via "Dra og Slipp"  |                                              | L                       |
| Eksempel internt notat utan oppfølging i Elements                                                                                        | 05.04.2022                              | 🛄 🔝 Mikko Andree Äijälä    | Kopi:<br>Status*<br>Registrert/oppdatert av | saksbehandler                | Saksbehandler<br>* L Mikko Andree Ai         | jālā (RÅD - Rådmannen)  |
| Eksempel internt notat med oppfølging i Elements Internt notat med oppfølging i Elements Internt notat med oppfølging i Lamilia Eletiand | 05.04.2022                              | Miko Antres Áliálá         | Dokumentdato<br>20.04.2022<br>Kategori      | Journaldsto*<br>■ 20.04.2022 | Mottatt dato<br>20.04.2022<br>Tilgangsgruppe | Forfallsdato            |
| 1 Eksempel utgåande brev i Elements                                                                                                    | / 97 / 97 / 97 / 98 / 98 / 98 / 98 / 98 |                            | Tilgangskode<br>Behandlinger                |                              | Lovhjemmel                                   |                         |
| <ul> <li>Utgåande brev til Mikko Andree Aijala</li> </ul>                                                                                | 03.04.2022                              | 1 Mikko Andree Aijala      | 44                                          | iv epost via "Dra og Si 🖉 🕂  | lknytt•                                      |                         |

6. Når eposten du importerte er lagra, vil journalposten for inngåande epost få status Registrert/oppdatert av saksbehandlar og status Ekspedert for utgåande epost.

| ✓ sak → NAK Makko Andree Aglas (RAD) → Sak Reservert<br>Standard                                                |                         |                            |                                                                                                    |                                                                               |               |        |  |
|----------------------------------------------------------------------------------------------------|-------------------------|----------------------------|----------------------------------------------------------------------------------------------------|-------------------------------------------------------------------------------|---------------|--------|--|
| ournalposter (4) Dokumenter (4) Saksflyt (0) Saksparter (0) Merkr                                               | hader (0) Lenker (0) Fa | Sortert etter 👻 Vis alle 👻 | Publisert                                                                                                    | ← Svar 🗸 Avskriv                                                              | 🖌 Rediger     | A      |  |
| <ul> <li>S Eksempel på import av epost via "Dra og Slipp"</li> <li>→ Inngåande brev fra Mikko Aijala</li> </ul> | 20.04 2022              | 🖍 Rediger 🛛 💌 🗖            | 🔀 5. Eksempel på import av epost via "Dra o                                                                                                 | og Slipp"                                                                     |               |        |  |
| 4 Ekspempel saksframlegg i Elements<br>Saksframlegg/instilling                                                  | 06.04.2022              | A 🗌                        | Saksbehandler<br>Mikko Andree Äyalä (RÅD)<br>Fra<br>Mikko Ayjala                                                                            | Status<br>Registrert/oppdatert av saksbehandler<br>Mottatt dato<br>20.04.2022 |               |        |  |
| Eksempel internt notat utan oppfølging i Elements<br>Internt notat utan oppfølging til                          | 05.04.2022              | 1 Mikko Andree Äljälä      | Til<br>▲ Seljord kommune<br><u>Dokumenter (1)</u> Merknader Lenker<br><sup>H</sup> ⊕ Eksempel nå import av enot via "Dra pe Si → @ Tilknott |                                                                               |               |        |  |
| Eksempel internt notat med oppfølging i Elements<br>Internt notat med oppfølging til Camilia Flatland           | 05.04.2022              | Mikko Andree Aljala        | Forhåndsvisning av dokument                                                                                                    | Dokumentlenker                                                                | Versjoner (1) | Detalj |  |
| Eksempel utgåande brev i Elements     Utgåande brev ti Mikko Andree Äiälä                                       | 03.04.2022              | 🛄 Mikko Andree Äijälä      | Dette er et eksempel<br>Mvh                                                                                                    |                                                                               |               |        |  |